## UA Посібник користувача цифрового термостата RAFTEC R608 з WI-FI

З вдячністю, за вибір наших продуктів і послуг, а також за вашу довіру та підтримку.

Увімкніть терморегулятор натисніть і

утримуйте комбінацію клавіш " 🛄 " та "🕒 " Значок активації мережі розподілу Wi-Fi

🔶 Ізоляційний стан: Нормальне

на 1 тижлень як цикл

+ Вихід: Перемикач реле

+ Розмір (мм):86\*86\*10

🔶 Запущена програма: Встановити

🔶 Встановлення: вбудований (в стіні)

сереловише

Шукайте "Smartlife" y Google Play або App Store, щоб завантажити застосунок Wi-Fi

### Функції 🔳

- Включає в себе вбудований і можливість встановлення зовнішнього датчиків. Точність до 0,5°C, підтримує температуру в межах встановленого вами рівня.
- 3 Дитячий замок, щоб запобігти неправильній експлуатації дітьми.
- Пам'ять даних при вимкненому живленні.
- Режим відпустки дозволить вам насолоджуватися більш комфортною температурою на 5 відпочинку 6 Температуру зовнішнього датчика можна перевірити

## Специфікація продукції

- 🔶 Точність вимірювання t: 0.5 °С
- Датчик зонда: NTC(10k)1%
- Контактна ємність: ЗА/(WW)
- Граничний діапазон t°C: 1 ~ 70°C ✦ Діапазон регулювання t°C: 5 ~ 35°C
- ✤ Діапазон відображення t°C: 1 ~ 70 °C
- Схема пілкпючення

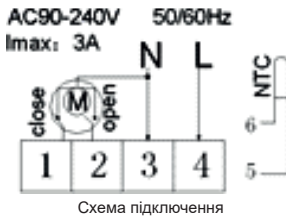

#### водяного та котлового опалення

Налаштування програмного режиму

5+2 (заводське налаштування за замовчуванням), 6+1 і 7 моделі, налаштування 6-кратного періоду на вибір користувача. У додаткових параметрах виберіть потрібну вам модель, під станом включення, тривале натискання « 🗰 » протягом 3-5 секунд увійдіть до налаштування режиму програмування, потім коротко натисніть « 💶 » виберіть: годину, хвилину, період часу та натисніть 🖁

та 😽 щоб налаштувати дані Напаштування завершено. Приблизно за 10 сек. буде автоматично збережено

| Підйом |              | Вихід<br>з дому |              | Повернення<br>додому |              | Вихід<br>з дому |              | Поверн<br>додо | нення<br>му  | Co    | ЭН          |
|--------|--------------|-----------------|--------------|----------------------|--------------|-----------------|--------------|----------------|--------------|-------|-------------|
| 6:00   | <b>20</b> °C | 8:00            | <b>15</b> ⁰C | 11:30                | <b>15</b> ⁰C | 13:30           | <b>15</b> ⁰C | 17:00          | <b>15</b> ⁰C | 22:00 | <b>15</b> ℃ |

Оптимально комфортною температурою є 18°C-22°C.

#### Розширений варіант А

Вимкнений стан, тривале натискання « ....» протягом 3-5 секунд, щоб отримати доступ до розширеної опції А. Від А1 до АЕ, коротке натискання « ....», щоб вибрати параметр, і налаштувати дані за допомогою ...., коротке натискання « ....», щоб перемкнути наступний параметр. Після завершення напаштування зачекайте 5 сек., після чого воно збережеться та пийле з поктими царантикания кана вийде з режиму налаштування.

| Nº | Параметри налаштування                                      | Функція налаштування даних                                                                                                    | Заводські<br>налаштування |
|----|-------------------------------------------------------------|----------------------------------------------------------------------------------------------------|---------------------------|
| A1 | Налаштування температури<br>Калібрування                    | <ul> <li>-9+9 °C (відображається як скоригова-<br/>не значення температури в приміщенні)</li> </ul>                                                       | -1                        |
| A2 | Налаштування різниці темпе-<br>ратур запуску/зупинки роботи | +0,5+2,5 °C                                                                                                    | +1ºC                      |
| A3 | Налаштування блокування<br>від дітей                        | 0: Напівблокування<br>1: Повне блокування                                                                                                    | 0                         |
| A4 | Пам'ять стану                                               | 0: Термостат увімкнено/вимкнено з<br>функцією памьяті коли є живлення.<br>1: термостат вимкнено коли є живлення<br>2: термостат увімкнено коли є живлення | 0                         |
| A5 | Підсвітка в режимі очікування                               | 0: Вимкнено 1: Слабо яскравий<br>2: Яскравий                                                                                                    | 2                         |
| A6 | Тип програмного режиму                                      | 0: 5+2; 1: 6+1; 2: 7                                                                                                    | 0                         |
| A7 | Встановлення мінімальної<br>межі температури                | 1-10°C                                                                                                    | 5ºC                       |
| A8 | Встановлення максимальної<br>межі температури               | 20-70⁰C                                                                                                    | 35⁰C                      |
| A9 | Захист від низьких<br>температур                            | 1-10°С<br>При встановленні темп = 10°С, якщо натиснути<br>відобразиться[-], скасувати захист від<br>низької температури                                   | 5ºC                       |

Лисплей та опис піктограм

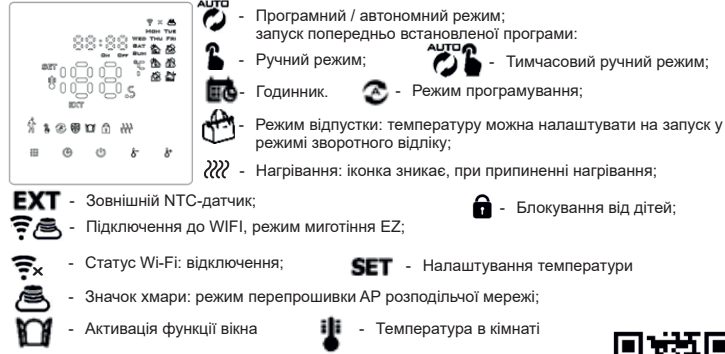

N⁰ Символи Пояснення (h)Α Увімкнення/вимкнення: Коротке натискання, щоб увімкнути/вимкнути в Увімкні рермостат, довго натискайте «
 » протягом 3-5 секунд, щоб увійти в розширений варіант А. 1. Підтвердити значення: використовуйте його за допомогою « 🗰 » клавіши. 2. Лише коротко натисніть, шоб встановити час Увімкніть термостат, натисніть і утримуйте його протягом 3-5 секунд, щоб встановити режим С **(+)** відпустки При появі «OFF», натиснути 🖉 або 🖑 змінити на «ON», потім натиснути 🕒 для підтвердження відкриття режиму відпустки. 4. Вимкніть термостат, натисніть і утримуйте його протягом 3-5 секунд, щоб перейти до розширено опції В. 1. Клавіша зменшення значення D 8-2. Натисніть і утримуйте, щоб заблокувати/розблокувати клавіші 1.Клавіша більшення занчення Натисніть і утримуйте, щоб запитати температуру зовнішнього датчика Е ď сластино по урганизация с цео записи по пократ рузованивного други за (доступно пише для пункту BN, киберіть N3 у розвиреній опції B). 3. У програмній моделі натисніть в або в увійти в тимчасовий ручний режим. Заводські N⁰ Параметри налаштування Функція налаштування даних налаштування 20°C - 70°C При встановленні темп = 20°С, якщо натиснути 😽 відобразиться [--], ска Захист від високої температури для 45°C AA відобразиться [--], скасувати зовнішнього датчика захист від високої температури Налаштування різниці температур ΔR 1-9°C 2°C захисту від високої температури 10°С - 20°С, встановленна температура Функція вікна запускає AC 10°С, зменьште її, відобразиться [--], температуру потім скасувати цю функцію AD 10-20 хвилин 10 Час роботи віконної функції

# налаштувань Розширений варіант В 📰

Вілновлення заволських

AE

Функції клавіш 📖

Вимкнений стан, тривале натискання 🕒 протягом 3-5 секунд, щоб отримати доступ до розширеної опції В. коротко натисніть «🚻 », щоб вибрати параметр, і налаштуйте дані за допомогою 🖉 , 👌, коротке натискання «🚻 » щоб перемкнути наступний параметр. Після завершення налаштування зачекайте 5 секунд, після чого воно збережеться та вийде з режиму налаштування.

ключ для доступу

Дисплей Ао, довге натиснення

| Nº | Параметри<br>налаштування     | Функція налаштування даних                                                                                                    | Заводські<br>налаштування |
|----|-------------------------------|----------------------------------------------------------------------------------------------------|---------------------------|
| BN | Тип датчика                   | N1: Внутрішній датчик (захист від високої t°C закритий)<br>N2: Зовнішній датчик (захист від високої t°C закритий)<br>N3: температура контролю внутрішнього датчика, гранична<br>температура зовнішнього датчика (зовнішній датчик виявляє, що<br>температура вища за найвищу температуру зовнішнього датчика,<br>термостат закриє реле, вимкне навантаження) | N1                        |
| вс | Функція вида-<br>лення накипу | 0: Вимкнути функцію видалення накипу<br>1: Увімкніть функцію видалення накипу                                                                                                    | 0                         |
| во | Інформація про продукт        | Не можна змінити                                                                                                    |                           |

Зворотна різниця: гранична температура зовнішнього датчика становить 45°С для заводських налаштувань (А6), значення зовнішнього датчика с різницею повернення (А3) становить 2. при підвищенні температури до 45°С, то реле перестане працювати і буде нагадувати про високу температуру увімкнувши сигналізацію. При зниженні температури до 43°С реле продовжить роботу і буде знята теплова сигналізація (його можна експлуатувати, тільки коли температура в приміщенні нижче встановленої температури).

Відображення несправності датчика: будь ласка, виберіть правильний спосіб роботи вбудованого та зовнішнього датчика, якщо вибрати неправильно або несправність датчика (поломка), "Е1" або "Е2" буде розміщено на екрані. Термостат перестане нагріватися, поки несправність не буде усунена

#### Схема установки

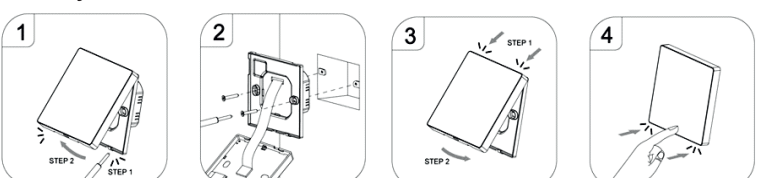

## ГАРАНТІЙНИЙ ТАЛОН №

| Кількість                                                                                                    |                                                                                                    | _                                                |           |
|----------------------------------------------------------------------------------------------------|----------------------------------------------------------------------------------------------------|--------------------------------------------------|-----------|
| Назва та адреса торгуючої о                                                                                                    | ррганізації                                                                                                    |                                                  |           |
|                                                                                                    |                                                                                                    |                                                  |           |
| дата продажу                                                                                                    |                                                                                                    | підпис прод                                      | авця      |
| штам або печатка<br>торгуючої організації                                                                                                    | ПОКУПЕЦЬ                                                                                                    |                                                  | _ (підпис |
| Гарантійний термін - 18 (вісімнад<br>При пред'явленні претензій до як<br>1. Заяву у довільній формі, в я<br>2. назва організації, ПІБ покупі.<br>3. назва та адреса організації,<br>4. основні параметри системи,<br>5. короткий опис дефекту;<br>6. Документ, який доводить по | цять) місяців, з дати продажу кінці<br>сості товару покупець надає настуг<br>кій зазначаються:<br>ця, фактична адреса та контактний<br>яка монтувала виріб;<br>в котрій використовувався виріб;<br>купку виробу; | евому споживачу.<br>пні документи:<br>і телефон; |           |

Дата

Підпис:

## EN RAFTEC R608 digital thermostat user manual with WI-FI

With gratitude, for choosing our products and services, as well as for your trust and support. Turn on the thermostat, press and hold the " " and " " key combination

Wi-Fi distribution network activation icon

✦ Isolation condition: Norman environment
 ✦ Running program: Set for 1 week as a

+ Installation: built-in (in the wall) Size (mm): 86\*86\*10

cycle
 Output: Relay switch

Isolation condition: Normal environment

Search "Smartlife" on Google Play or App Store to download the Wi-Fi app

## Functions

- 1
- Includes built-in and the ability to install external sensors. Accuracy up to  $0.5^{\circ}$ C, maintains the temperature within the level you set.
- 3
- 4
- Child lock to prevent misuse by children. Data memory when the power is turned off. Vacation mode will allow you to enjoy a more comfortable temperature on vacation. 5 6 The temperature of the external sensor can be checked.
- Product specification
- + Network power: 90-240B 50/60Hz Measurement accuracy t: 0.5 °C
- Probe sensor: NTC(10k)1%
- ✦ Contact capacity: 3Å/(WW)
- Limit range t°C: 1 ~ 70°C
   Adjustment range t°C: 5 ~ 35°C
- Display range t°C: 1 ~ 70 °C

# Connection diagram

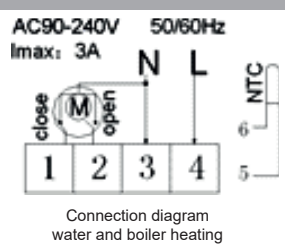

#### Program mode settings

5+2 (factory default setting), 6+1 and 7 models, user-selectable 6-fold period setting. In the advanced 5+2 (factory default setting), 6+1 and / models, user-selectable 6-fold period setting. In the advanced settings, select the model you need, under the power-on status, long press " iff" for 3-5 seconds enter the programming mode setting, then short press "iff" select: hour, minute, time period, and press and the programming mode setting. Then short press "iff" select: hour, minute, time period, and press and the programming mode setting. In the advanced setting is a setting the programming mode setting. Setting the setting the s

| Get` | s up         | Lea<br>the h | ving<br>ouse | Retu<br>ho | rning<br>me  | Lea<br>the h | ving<br>ouse | Retu<br>ho | rning<br>me  | Sleep |              |
|------|--------------|--------------|--------------|------------|--------------|--------------|--------------|------------|--------------|-------|--------------|
| 6:00 | <b>20</b> °C | 8:00         | <b>15</b> ⁰C | 11:30      | <b>15</b> ⁰C | 13:30        | <b>15</b> ⁰C | 17:00      | <b>15</b> ⁰C | 22:00 | <b>15</b> ⁰C |

The optimal comfortable temperature is 18°C-22°C.

## Extended version A

Off state, long press " III " for 3-5 seconds to access the advanced option A. From A1 to AE, short press " III to select the option and adjust the data with a to short press " III " to switch the next parameter. After the setting is complete, wait 5 seconds, then it will be saved and exit the setting mode.

| N⁰         | Setup options                                 | Data setting function                                                                                                    | Factory<br>settings |
|------------|-----------------------------------------------|----------------------------------------------------------------------------------------------------|---------------------|
| A1         | Temperature setting<br>Calibration            | -9+9 °C (displayed as a corrected indoor temperature value)                                                                                    | -1                  |
| A2         | Setting the start/stop temperature difference | +0,5+2,5 °C                                                                                                    | +1ºC                |
| A3         | Child lock settings                           | 0: Semi-blocking<br>1: Complete blocking                                                                                                    | 0                   |
| A4         | State memory                                  | 0: Thermostat on/off with power-on memory<br>function.<br>1: thermostat is off when power is on<br>2: the thermostat is on when there is power | 0                   |
| A5         | Backlight in standby mode                     | 0: Off 1: Low brightness<br>2: Bright                                                                                                    | 2                   |
| A6         | Program mode type                             | 0: 5+2; 1: 6+1; 2: 7                                                                                                    | 0                   |
| A7         | Setting the minimum temperature limit         | 1-10°C                                                                                                    | 5ºC                 |
| <b>A</b> 8 | Setting the maximum temperature limit         | 20-70⁰C                                                                                                    | 35⁰C                |
| A9         | Protection against low temperatures           | 1-10°C<br>When setting temp = 10°C, if pressed will<br>display[-], cancel low temperature protection                                           | 5ºC                 |

#### Display and description of icons

- Software / offline mode;launch a pre-installed program 3Ch - Manual mode; - Temporary manual mode; Clock S - Programming mode; de la Vacation Mode: The temperature can be set to start in countdown 2000A ມມ mode; ¢ \$\* m - Heating: the icon disappears when heating is stopped; EXT - External NTC sensor; Blocking from children; 完 - WIFI connection, EZ flashing mode; - Wi-Fi status: disconnection; SET - Temperature setting - Cloud Icon: Flash Mode of Distribution Network AP; - Activation of the window function - The temperature in the room

| Rey | Tunction             | 5                                                                                                    |                                                                                                    |                     |  |  |  |  |  |  |
|-----|----------------------|----------------------------------------------------------------------------------------------------|----------------------------------------------------------------------------------------------------|---------------------|--|--|--|--|--|--|
| N⁰  | Symbols              | Explanation                                                                                                    |                                                                                                    |                     |  |  |  |  |  |  |
| A   | Ċ                    | Power on/off: Short press to power on/off                                                                                                    |                                                                                                    |                     |  |  |  |  |  |  |
| в   |                      | <ol> <li>Press " Switching between software and manual modes.</li> <li>Turn on the thermostat, long press " or 3-5 seconds to enter the program water.</li> <li>Turn off the thermostat, long press " or 3-5 seconds to enter advanced option A.</li> </ol> |                                                                                                    |                     |  |  |  |  |  |  |
| с   | ٩                    | 1. Confirm the value: use it with 1     2. Just press briefly to set the tim     3. Turn on the thermostat, press     When "OFF" appears, press     wode.     4. Turn off the thermostat, press                                                             | <ol> <li>Confirm the value: use it with the " ### " key.</li> <li>Just press briefly to set the time.</li> <li>Turn on the thermostat, press and hold it for 3-5 seconds to set the vacation mode.</li> <li>When "OFF" appears, press of or b change to "ON", then press to confirm opening vacation node.</li> <li>Turn off the thermostat, press and hold it for 3-5 seconds to go to advanced option B.</li> </ol> |                     |  |  |  |  |  |  |
| D   | 8-                   | The key to decrease the value.     Press and hold to lock/unlock the keys.                                                                                                    |                                                                                                    |                     |  |  |  |  |  |  |
| Е   | ĝ.                   | 1. The key to increase the readin<br>2.Press and hold to query the ou<br>(only available for item BN, sel<br>3. In the software model, press                                                                                                    | The key to increase the reading.     ZPress and hold to query the outdoor sensor temperature     (only available for item BN, select N3 in advanced option B).     In the software model, press def or the temporary manual mode.                                                                                                    |                     |  |  |  |  |  |  |
| N⁰  |                      | Setup options                                                                                                    | Data setting function                                                                                                    | Factory<br>settings |  |  |  |  |  |  |
| AA  | High tem<br>external | perature protection for sensor                                                                                                    | 20°C - 70°C<br>When set temp = 20°C, if press vi t will display<br>[], cancel high temperature protection                                                                                                    | 45°C                |  |  |  |  |  |  |
| AB  | Setting the high tem | te temperature difference of<br>perature protection                                                                                                    | 1-9ºC                                                                                                    | 2ºC                 |  |  |  |  |  |  |
| AC  | The wind<br>tempera  | dow function triggers the ture                                                                                                    | 10°C - 20°C, set temperature<br>10°C, reduce it, display[], then cancel this<br>function                                                                                                    |                     |  |  |  |  |  |  |
| AD  | Operatin             | g time of the window function                                                                                                    | 10-20 minutes                                                                                                    | 10                  |  |  |  |  |  |  |
| AE  | Restorin             | g factory settings                                                                                                    | Ao display, long press ( key to access                                                                                                    |                     |  |  |  |  |  |  |

#### Extended option B

Off state, long press O for 3-5 seconds to access the advanced option B. short press "  $\operatornamewithlimits{III}_{\bigcirc}$  « to select the parameter and adjust the data with  $\textcircled{O}^*$ ,  $\textcircled{O}^*$ , short press "  $\operatornamewithlimits{IIII}_{\bigcirc}$  « to switch the next parameter. After the setup is complete, wait for 5 seconds, then it will save and exit the setup mode.

| N⁰ | Setup options       | Data setting function                                                                                                    | Factory<br>settings |
|----|---------------------|----------------------------------------------------------------------------------------------------|---------------------|
| BN | Sensor type         | N1: Internal sensor (high t°C protection closed)<br>N2: External sensor (high t°C protection closed)<br>N3: internal sensor control temperature, external sensor limit<br>temperature (the external sensor detects that the temperature is higher<br>than the highest temperature of the external sensor, the thermostat will<br>close the relay, turn off the load) | N1                  |
| вс | Descaling function  | 0: Deactivate the descaling function<br>1: Activate the descaling function                                                                                                    | 0                   |
| во | Product information | Can't be changed                                                                                                    |                     |

Return difference: the limit temperature of the external sensor is 45°C for the factory settings (A6), the value of the external sensor with the return difference (A3) is 2. when the temperature rises to 45°C, the relay will stop working and will remind of the high temperature by turning on the alarm. When the temperature drops to 43°C, the relay will continue to work and the thermal alarm will be removed (it can be operated only when the temperature in the room is below the set temperature). Sensor failure display: Please choose the correct working method of built-in and external sensor, if choose wrong or sensor failure (broken), "E1" or "E2" will be displayed on the screen. The thermostat will stop heating until the fault is rectified.

### Installation diagram

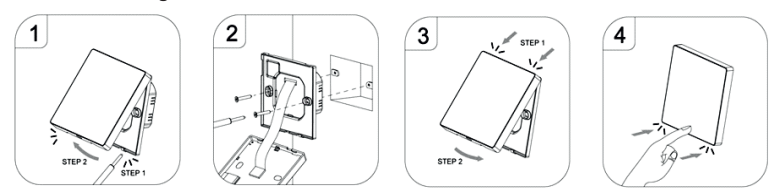

WARRANTY CARD №

| Brand, article, standard size                |  |  |  |  |  |  |  |
|----------------------------------------------|--|--|--|--|--|--|--|
| Number                                       |  |  |  |  |  |  |  |
| Name and address of the trading organization |  |  |  |  |  |  |  |
|                                              |  |  |  |  |  |  |  |

| Date of sale                                                                            | Seller's signature                                                                                      | —    |
|-----------------------------------------------------------------------------------------|----------------------------------------------------------------------------------------------------|------|
| Stamp or seal of<br>a trading organization                                              | I AGREE with the terms: BUYER                                                                           | ure) |
| The warranty period is 18 (eighteer<br>When presenting claims to the qual<br>documents: | months from the date of sale to the final consumer.<br>y of the goods, the buyer provides the following |      |
| 1. An application in an arbitrary forr<br>2. organization name, buyer's full n          | in which the following are indicated:<br>me, actual address and contact phone number;                   |      |

- full name, actual addre organization name, buyer's
- 3. the name and address of the organization that installed the product:
- 4. the main parameters of the system in which the product was used;
- 5. a short description of the defect;
- 6. A document proving the purchase of the product;

7. A completed warranty card, which is issued on the manufacturer's website "raftec.eu".

Noting the return or exchange of the product:

Date

Signature:

## CZ Uživatelská příručka digitálního termostatu RAFTEC R608 s WI-FI

S vděčností, že jste si vybrali naše produkty a služby, stejně jako za vaši důvěru a podporu. Vvhledeite "Smartlife" na Google Play nebo App Store a stáhněte si aplikaci Wi-Fi

Funkce

- Zahrnuje vestavěné a možnost instalace externích senzorů. Přesnost až 0,5 °C, udržuje teplotu v rámci vámi nastavené úrovně.
- Dětská pojistka proti zneužití dětmi. Paměť dat při vypnutí napájení. 3 4.
- Režim dovolené vám umožní užít si na dovolené pohodlnější teplotu. 5
- 6 Teplotu externího čidla lze kontrolovat.

#### Specifikace produktu

- + Síťový výkon: 90-240B 50/60Hz
- Přesnosť měření t: 0.5 °C
- Senzor sondy: NTC(10k)1%
   Kapacita kontaktu: 3A/(WW)
- Limitní rozsah t°C: 1 ~ 70°C
- ✦ Rozsah nastavení t°C: 5 ~ 35°C

- Rozsah zobrazení t°C: 1 ~ 70 °C
- Schéma zapojení

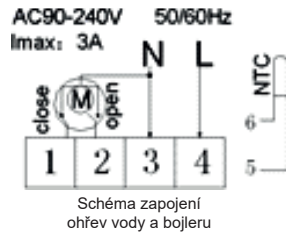

## Nastavení režimu progra

5+2 (výchozí nastavení z výroby), modely 6+1 a 7, uživatelsky nastavitelné 6násobné nastavení periody. V rozšířeném nastavení z výtoby, model, který potřebujete, ve stavu zapnutí dlouze stiskněte " **##** " n S sekund, vstupte do nastavení režimu programování, poté krátce stiskněte " **##** " vyberte: hodinu, minutu, časový úsek " a d\* stiskněte a upravit data. Nastavení je dokončeno. Asi za 10 sekund. se automaticky uloží. " na 3-

|      |                       |      | •            | $\otimes$ |               | Ö     | •            |       |              |       | L.           |
|------|-----------------------|------|--------------|-----------|---------------|-------|--------------|-------|--------------|-------|--------------|
| Vstá | Vstávej Opuštění domu |      | Návrat domů  |           | Opuštění domu |       | Návrat domů  |       | Sp           | át    |              |
| 6:00 | <b>20</b> °C          | 8:00 | <b>15</b> ⁰C | 11:30     | <b>15</b> ⁰C  | 13:30 | <b>15</b> ⁰C | 17:00 | <b>15</b> ⁰C | 22:00 | <b>15</b> ⁰C |

Optimální komfortní teplota je 18ºC-22ºC.

#### Rozšířená verze A

nastavení.

| Nº | Možnosti nastavení                  | Funkce nastavení dat                                                                                                    | Továrna<br>nastavení |
|----|-------------------------------------|----------------------------------------------------------------------------------------------------|----------------------|
| A1 | Nastavení teploty<br>Kalibrace      | <ul> <li>-9+9 °C (zobrazeno jako opravená<br/>vnitřníhodnota teploty)</li> </ul>                                                                            | -1                   |
| A2 | Nastavení rozdílu teplot start/stop | +0,5+2,5 °C                                                                                                    | +1ºC                 |
| A3 | Nastavení dětské pojistky           | 0: Poloblokování<br>1: Kompletní blokování                                                                                                    | 0                    |
| A4 | Stavová paměť                       | 0: Zapnutí/vypnutí termostatu s funkcí paměti při<br>zapnutí.<br>1: termostat je při zapnutém napájení vypnutý<br>2: termostat je zapnutý, když je napájení | 0                    |
| A5 | Podsvícení v pohotovostním režimu   | 0: Vypnuto 1: Nízký jas<br>2: Světlé                                                                                                    | 2                    |
| A6 | Typ režimu programu                 | 0: 5+2; 1: 6+1; 2: 7                                                                                                    | 0                    |
| A7 | Nastavení limitu minimální teploty  | 1-10ºC                                                                                                    | 5ºC                  |
| A8 | Nastavení limitu maximální teploty  | 20-70⁰C                                                                                                    | 35⁰C                 |
| A9 | Ochrana proti nízkým teplotám       | 1-10°C<br>Při nastavení teploty = 10°C se po stisknutí<br>zobrazí (), zrušte ochranu proti nízké teplotě                                                    | 5ºC                  |

## Zobrazení a popis ikon

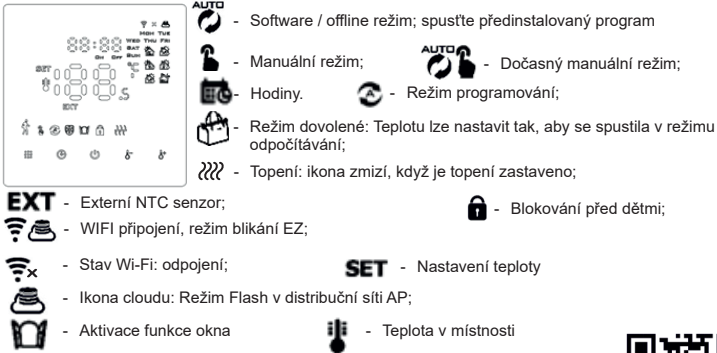

| N⁰ | Symbols                |                                                                                                    | Vysvětlení                                                                                                    |                                        |  |  |  |
|----|------------------------|----------------------------------------------------------------------------------------------------|----------------------------------------------------------------------------------------------------|----------------------------------------|--|--|--|
| Α  | Φ                      | Zapnutí/vypnutí: Krátkým stisknu                                                                                                    | itím se zapne/vypne                                                                                                    |                                        |  |  |  |
| в  |                        | <ol> <li>Stiskněte "          <sup>*</sup> <sup>*</sup></li></ol> | ezi softwarovým a manuálním režimem.<br>kněte po dobu 3-5 sekund pro vstup do progr<br>éte                                                                                                    | amu vody.3.<br>é možnosti A.           |  |  |  |
| с  | Ð                      | 1. Potvrđte hodnotu: použijte ji kl     2. Stači krátce stisknout pro nasi     3. Zapněte termostat, stiskněte k     Když se objeví "OFF", stiskněte k     režimu dovolené.     4. Turn off the thermostat, press                                                                                                    | lávesou "### ".<br>lavení času.<br>a podržte jej po dobu 3-5 sekund pro nastavení režimu<br><b>5</b> nebo & změňte na "ON" a poté stisknutím ( )<br>and hold it for 3-5 seconds to go to advanced option f | u dovolené.<br>potvrďte otevření<br>3. |  |  |  |
| D  | 8-                     | <ol> <li>Tlačítko pro snížení hodnoty.</li> <li>Stisknutím a podržením zamki</li> </ol>                                                                                                    | nete/odemknete tlačítka.                                                                                                    |                                        |  |  |  |
| Е  | ĝ.                     | <ol> <li>Klíč pro zvýšení čtení.</li> <li>Stiskněte a podržte pro dotaz<br/>(k dispozici pouze pro položku</li> <li>V softwarovém modelu stiskně</li> </ol>                                                                                                    | na venkovní teplotu čidla<br>BN, vyberte N3 v rozšířené možnosti B).<br>šte 🖉 nebo 🎼 pro přechod do dočasného ručního r                                                                                    | ežimu.                                 |  |  |  |
| Nº |                        | Možnosti nastavení                                                                                                    | Funkce nastavení dat                                                                                                    | Továrna<br>nastavení                   |  |  |  |
| AA | Vysokote<br>senzor     | plotní ochrana pro externí                                                                                                    | 20°C - 70°C<br>Když je nastavena teplota = 20 °C, po stisknutí<br>se zobrazí [], zrušte ochranu proti vysoké<br>teplotě                                                                                    | 45⁰C                                   |  |  |  |
| AB | Nastaver<br>proti vyso | ní teplotního rozdílu ochrany<br>oké teplotě                                                                                                    | 1-9°C 2°C                                                                                                    |                                        |  |  |  |
| AC | Funkce                 | okna spouští teplotu                                                                                                    | 10°C - 20°C, nastavit teplotu<br>10°C, snižte, zobrazte[-], pak toto<br>zruštefunkce                                                                                                    |                                        |  |  |  |
| AD | Provozní               | doba funkce okna                                                                                                    | 10-20 minut                                                                                                    | 10                                     |  |  |  |
| AE | Obnover                | ní továrního nastavení                                                                                                    | Ao zobrazení, dlouze stiskněte 🔁 tlačítko<br>pro přístup                                                                                                    |                                        |  |  |  |

#### Rozšířená možnost B

Ve vypnutém stavu, dlouze stiskněte 🕑 na 3-5 sekund pro přístup k rozšířené možnosti B. Krátkým stisknutím "🚺 " vyberte parametr a upravte data pomocí 🎸 , krátkým stisknutím "🊺 " přepnete na další parametr. Po dokončení nastavení počkejte 5 sekund, poté se uloží a ukončí režim nastavení.

| N⁰ | Možnosti nastavení   | Funkce nastavení dat                                                                                                    | Továrna<br>nastavení |
|----|----------------------|----------------------------------------------------------------------------------------------------|----------------------|
| BN | Typ snímače          | N1: Interní senzor (ochrana proti vysoké t°C uzavřena)<br>N2: Externí senzor (ochrana proti vysoké t°C uzavřena)<br>N3: vnitřní teplota regulace, limitní teplota externího senzoru (externí<br>senzor detekuje, že teplota je vyšší než nejvyšší teplota externího<br>senzoru, termostat sepne relé, vypne zátěž) | N1                   |
| вс | Funkce odvápnění     | 0: Deaktivace funkce odvápnění<br>1: Aktivujte funkci odvápnění                                                                                                    | 0                    |
| во | Informace o produktu | Nelze změnit                                                                                                    |                      |

přípomene vysokou teplotu zapnutím alarmu. Když teplota klesne na 45°C, relé sepne přestane pracovat a přípomene vysokou teplotu zapnutím alarmu. Když teplota klesne na 43°C, relé bude pokračovat v činnosti a tepelný alarm bude odstraněn (lze jej spustit pouze tehdy, když je teplota v místnosti pod nastavenou teplotou).

Zobrazení poruchy senzoru: Zvolte prosím správnou pracovní metodu vestavěného a externího senzoru, pokud zvolite nesprávnou nebo poruchu senzoru (rozbité), na obrazovce se zobrazí "E1" nebo "E2". Termostat přestane topit, dokud nebude závada odstraněna.

### Schéma instalace

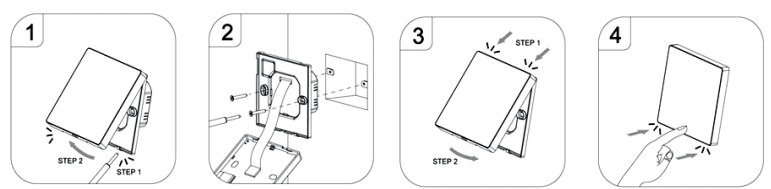

ZÁRUČNÍ KARTA №

| Název produktu                       |
|--------------------------------------|
| Značka, výrobek, standardní velikost |
| Číslo                                |
| Název a adresa obchodní organizace   |
|                                      |

| Datum prodeje                             | Podpis prodávajícího                        |
|-------------------------------------------|---------------------------------------------|
| Razítko nebo pečeť<br>obchodní organizace | SOUHLASÍM s podmínkami:<br>KUPUJÍCÍ(podpis) |
| Záruční doba je 18 (osmnáct) měsíců       | ode dne prodeje konečnému spotřebiteli.     |

Při reklamaci jakosti zboží předkládá kupující tyto doklady:

- 1. Žádost v libovolné formě, ve které je uvedeno:
- 2. název organizace, celé jméno kupujícího, skutečná adresa a kontaktní telefonní číslo;
- název a adresu organizace, která produkt nainstalovala;
   hlavní parametry systému, ve kterém byl výrobek použit;
- 5. krátký popis závady;

6. doklad prokazující koupi výrobku:

7. Vyplněný záruční list, který je vystaven na stránkách výrobce "raftec.eu".

Berte na vědomí vrácení nebo výměnu produktu:

Datum\_

Podpis:

Izolační podmínky: Normální prostředí
 Běžecký program: Nastavte na 1 týden jako cyklus
 Výstup: Reléový spínač
 Instalace: vestavěná (ve zdi)

Zapněte termostat, stiskněte a podržte " 🗰 " a kombinace kláves " 🕑"

Ikona aktivace distribuční sítě Wi-Fi

- + Velikost (mm): 86\*86\*10

Klíčové funkce

| Nº | Možnosti nastavení   | Funkce nastavení dat                                                                                                    | Továrna<br>nastaver |
|----|----------------------|----------------------------------------------------------------------------------------------------|---------------------|
| BN | Typ snímače          | N1: Interní senzor (ochrana proti vysoké t°C uzavřena)<br>N2: Externí senzor (ochrana proti vysoké t°C uzavřena)<br>N3: vnitřní teplota regulace, limitní teplota externího senzoru (externí<br>senzor detekuje, že teplota je vyšší než nejvyšší teplota externího<br>senzoru, termostat sepne relé, vypne zátěž) | N1                  |
| вс | Funkce odvápnění     | 0: Deaktivace funkce odvápnění<br>1: Aktivujte funkci odvápnění                                                                                                    | 0                   |
| во | Informace o produktu | Nelze změnit                                                                                                    |                     |

Rozdíl zpátečky: mezní teplota externího čidla je 45°C pro tovární nastavení (A6), hodnota externího

#### RU Руководство пользователя цифрового термостата RAFTEC R608 по WI-FI

С благодарностью за выбор наших продуктов и услуг, а также за ваше доверие и поддержку.

Включите терморегулятор, нажмите и удерживайте комбинацию клавиш " 🔠 " и " 🕒 "

Изоляционное состояние: Нормальная

среда + Запущенная программа: Установить на

1 неделю как цикл
 ◆ Выход: Переключатель реле

✦ Размер (мм):86\*86\*10

Установка: встроенная (в стене)

Значок активации сети распределения Wi-Fi

Ишите "Smartlife" в Google Play или App Store, чтобы загрузить приложение Wi-Fi

## Функции

- Включает в себя встроенный и возможность установки внешнего датчика.
   Точность до 0,5°C поддерживает температуру в пределах установленного вами уровня.
- Детский замок, чтобы предотвратить неправильную эксплуатацию детьми.
   Память данных при выключенном питании.
- 5. Режим отпуска позволит вам наслаждаться более удобной температурой на отдыхе. 6. Температуру внешнего датчика можно проверить.

#### Спецификация продукции 🔳

- + Питание: 90-240B 50/60Hz
- Точность измерения t: 0.5 °C

Схема подключения

- 🔶 Датчик зонда: NTC(10k)1%
- Контактная емкость: 3А/(WW)
- Предельный диапазон t°C: 1 ~ 70°C
- Диапазон регулировки t°C: 5 ~ 35°C
- ✦ Диапазон отображения t°C: 1 ~ 70 °C

# AC90-240V 50/60Hz Imax: 3A N 3 4 Схема подключения

водяного и котлового отопления

#### Настройка программного режима

5+2 (заводская настройка по умолчанию), 6+1 и 7 модели, настройка 6-кратного периода по оте (завърдская настрояка по умолчанию), отт и и модели, настроика о-кратного периода по выбору пользователя. В дополнительных параметрах выберите нужную модель, под состоянием включения, длительное нажатие «∰» в течение 3-5 секунд войдите до настройки режима программирования, затем коротко нажмите «∰» выберите: час, минуту, период времени и нажмите № и № чтобы настроить данные.Настройка завершена. Приблизительно за 10 сек.

|        |              |            | •            | $\bigotimes$  |               | Ö          | •            |               |              |       | li -         |
|--------|--------------|------------|--------------|---------------|---------------|------------|--------------|---------------|--------------|-------|--------------|
| Подъем |              | Вих<br>изд | код<br>ома   | Возвра<br>дог | ащение<br>мой | Вих<br>изд | код<br>јома  | Возвра<br>дом | щение<br>лой | Co    | н            |
| 6:00   | <b>20</b> °C | 8:00       | <b>15</b> ⁰C | 11:30         | <b>15</b> ⁰C  | 13:30      | <b>15</b> ⁰C | 17:00         | <b>15</b> ⁰C | 22:00 | <b>15</b> ⁰C |

Оптимально комфортной температурой является 18°C-22°C.

#### Расширенный вариант А

| Nº | Параметры настройки                                       | Функция настройки данных                                                                                                    | Заводские<br>настройки |
|----|-----------------------------------------------------------|----------------------------------------------------------------------------------------------------|------------------------|
| A1 | Настройка температуры<br>Калибровка                       | -9+9 ⁰С(отображается как скорректированное<br>значение температуры в помещении)                                                                                                | -1                     |
| A2 | Настройка разности температур<br>запуска/остановки работы | +0,5+2,5 °C                                                                                                    | +1ºC                   |
| A3 | Настройка блокировки от детей                             | 0: Полублокировка<br>1: Полная блокировка                                                                                                    | 0                      |
| A4 | Память состояния                                          | <ol> <li>Термостат включен/выключен с функцией<br/>памяти при питании.</li> <li>термостат выключен когда есть питание</li> <li>термостат включен когда есть питание</li> </ol> | 0                      |
| A5 | Подсветка в режиме ожидания                               | 0: Выключена 1: Слабо яркий<br>2: Яркий                                                                                                    | 2                      |
| A6 | Тип программного режима                                   | 0: 5+2; 1: 6+1; 2: 7                                                                                                    | 0                      |
| A7 | Установка минимального предела<br>температуры             | 1-10ºC                                                                                                    | 5ºC                    |
| A8 | Установка максимального предела температуры               | 20-70°C                                                                                                    | 35⁰C                   |
| A9 | Защита от низких температур                               | 1-10°С<br>При установки темп = 10°С, если нажать<br>отобразиться[], отменить защиту от<br>низких температуры                                                                   | 5ºC                    |

Дисплей и описание значков

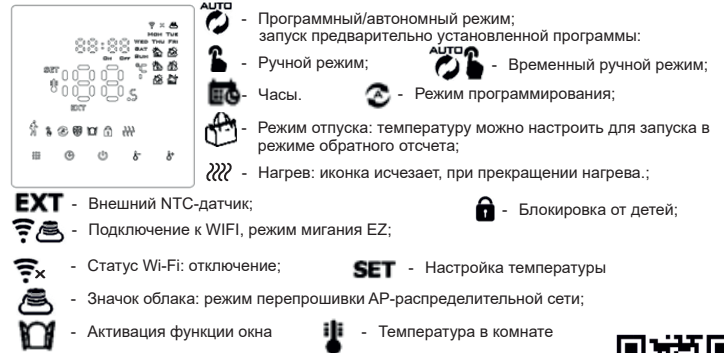

Символь N⁰ Объяснение ഗ Α Включение/выключение: Короткое нажатие для включения/выключения 1. Нажмите « 🚺 » Переключение программного и ручного режимов Включите термостат, длительное нажатие « » в течение 3-5 секунд для ввода в программную установку воды. В лю ралишину установу водото нажимайте « 🗰 » в течение 3-5 секунд, чтобы войти в расширенный вариант А. 1. Подтвердите значение: используйте его с помощью клавиши « 🚺 ». Падпорядно ватковременное время.
 Накмите кратковременное время.
 Включите термостат, нажмите и удерживайте его в течение 3-5 секунд, чтобы установить режиг отпуска С Ð При появлении OFF, нажать 占 или 😽 изменить на ON, затем нажать 🕘 для подтверждения открытия режима отпуска. 4. Выключите термостат, нажмите и удерживайте его в течение 3-5 секунд, чтобы перейти к расширенной опции В. 1. Клавиша уменьшения значения. D ₿= Нажмите и удерживайте, чтобы заблокировать/разблокировать клавиши. 1.Клавиша увеличения занчения Нажмите и удерживайте, чтобы задать температуру внешнего датчика. (доступно только для ВN, выберите N3 в расширенной опции В).
 В программной модели нажмите В или В войти во временный режим. Е Į\$ Заводские N⁰ Параметры настройки Функция настройки данных настройки 20°C - 70°C При установки темп = 20°С, если нажать 🔯 отобразится[--], отменить Защита от высокой температуры для 45°C AA внешнего датчика защиту от высоких температур Настройка разности температур 1-9°C 2°C ΔR защиты от высокой температуры

| AC | Функция окна запускает<br>температуру | 10°С - 20°С, установленная температура<br>10°С, уменьшите ее, отобразиться[],<br>потом отменить данную функцию |    |
|----|---------------------------------------|----------------------------------------------------------------------------------------------------|----|
| AD | Время работы оконной функции          | 10-20 минут                                                                                                    | 10 |
| AE | Восстановление заводских настроек     | Дисплей Ао, длинное нажатие 🕒 ключ<br>для доступа                                                              |    |

#### Расширенный вариант В

Функции клавиш

Отключенное состояние, длительное нажатие 🕒 в течение 3-5 секунд, чтобы получить доступ к расширенной опции В. кратко нажмите « 🗰 », чтобы выбрать параметр, и настройте данные с помощью 👸 , 👌 короткое нажатие «👬 », чтобы переключить следующий параметр. После завершения настройки подождите 5 секунд, после чего она сохранится и выйдет из режима , настройки

| Nº | Параметры<br>настройки     | Функция настройки данных                                                                                                    | Заводские<br>настройки |
|----|----------------------------|----------------------------------------------------------------------------------------------------|------------------------|
| BN | Тип датчика                | N1: Внутренний датчик (защита от высокой t°C закрыт)<br>N2: Внешний датчик (защита от высокой t°C закрыт)<br>N3: температура контроля внутреннего датчика, предельная<br>температура внешнего датчика (наружный датчик обнаруживает,<br>что температура выше самой высокой температуры внешнего<br>датчика, термостат закроет реле, выключит нагрузку) | N1                     |
| вс | Функция удаления<br>накипи | 0: Отключить функцию удаления накипи<br>1: Включите функцию удаления накипи                                                                                                    | 0                      |
| во | Информация о продукте      | Нельзя изменить                                                                                                    |                        |

ная температура внешнего датчика составляет 45°С для заводских инего датчика с разностью возврата (A3) составляет 2. при 45°C, то реле перестанет работать и будет напоминать о высокой изацию . При понижении температуры до 43 С реле продолжит вя сигнализация (его можно эксплуатировать, только когда

Отображение неисправности датчика: пожалуйста, выберите правильный способ работы встроенного и внешнего датчика, если выбрать неправильно или неисправность датчика (поломка), E1 или E2 будет размещена на экране. Термостат перестанет нагреваться, пока неисправность не будет устранена.

Схема установки

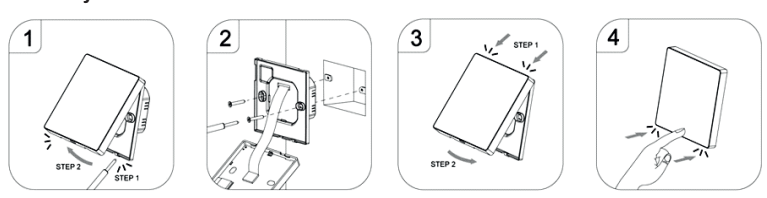

## ГАРАНТИЙНИЙ ТАЛОН №

| Наименование товара          |                       |                  |
|------------------------------|-----------------------|------------------|
| Марка, артикул, типоразмер 🗕 |                       |                  |
| Количество                   |                       |                  |
| Название и адрес торгующей о | организации           |                  |
|                              |                       |                  |
|                              |                       |                  |
| Дата продажи                 |                       | Подпись продавца |
| Штамп или печать             | З условиями СОГЛАСЕН: |                  |

ΠΟΚΥΠΑΤΕΠΗ

| штамп или | печать      |
|-----------|-------------|
| торгующей | организации |

(подпись)

Гарантийный срок – 18 (восемнадцать) месяцев, с даты продажи конечному потребителю При предъявлении претензий к качеству товара покупатель предоставляет следующие

- Заявление в произвольной форме, в котором указываются:
   название организации, ФИО покупателя, фактический адрес и контактный телефон;
- 3. название и адрес организации, монтировавшей изделие;
- основные параметры системы, в которой использовалось изделие;
- 5. краткое описание дефекта;
- Документ, доказывающий покупку изделия;
- 7. Заполненный гарантийный талон, который оформляется на сайте производителя «raftec.eu». Отметка возврата или обмена товара:

Дата

Подпись: -

| будет ав | /дет автоматически сохранен. |            |             |              |               |            |             |               |              |       |             |
|----------|------------------------------|------------|-------------|--------------|---------------|------------|-------------|---------------|--------------|-------|-------------|
|          |                              |            | •           | $\otimes$    | •             |            | •           |               |              |       | 5           |
| Подъем   |                              | Вих<br>изд | код<br>јома | Возвра<br>до | ащение<br>мой | Вих<br>изд | код<br>ома  | Возвра<br>дог | щение<br>иой | Co    | н           |
| 6:00     | <b>20</b> ℃                  | 8:00       | <b>15</b> ℃ | 11:30        | <b>15</b> ℃   | 13:30      | <b>15</b> ℃ | 17:00         | <b>15</b> ℃  | 22:00 | <b>15</b> ℃ |

| отключенное состояние, длительное нажатие « ••• » в течение э-э секунд, чтобы получить      |
|---------------------------------------------------------------------------------------------|
| доступ к расширенной опции А. От А1 до АЕ, короткое нажатие « 👥 », чтобы выбрать параметр,  |
| и настроить данные с помощью 🛵 🌾, короткое нажатие « 🚺 », чтобы переключить следующи        |
| параметр. После завершения настройки подождите 5 сек., после чего она сохранится и выйдет и |
| режима настройки.                                                                           |

|                                                                                                    |                        |                                                     |                                                                                         | накити                   | 1. 6 |  |
|----------------------------------------------------------------------------------------------------|------------------------|-----------------------------------------------------|-----------------------------------------------------------------------------------------|--------------------------|------|--|
| чение 3-5 секунд, чтобы получить<br>катие « 🚺 », чтобы выбрать параметр,<br>« 해 », чтобы переключить следующий<br>, после чего она сохранится и выйдет из |                        |                                                     | 0                                                                                       | Информация о<br>продукте | Нел  |  |
|                                                                                                    |                        |                                                     | Обратная разница: предель<br>настроек (А6), значение внеш<br>повышении температуры до 4 |                          |      |  |
| стройки данных                                                                                                    | Заводские<br>настройки | pa                                                  | работу и будет снята тепло                                                              |                          |      |  |
| кается как скорректированное                                                                                                    | -1                     | температура в помещении в<br>Отображение неисправно |                                                                                         |                          |      |  |

же установленной температуры).